# PROCEDURA PER ACCEDERE AL SERVER NAS SYNOLGY

## Panoramica

Un NAS (Network Attached Storage) è un server di rete che consente di salvare dati ed è accessibile da tutti gli utilizzatori che posseggono uno username e una password.

Il principale vantaggio derivante dall'utilizzo di un server NAS è che i dati vengono memorizzati in maniera sicura: si sa, un hard disk si può improvvisamente rompere ed i file in esso conservati possono divenire irrecuperabili. Un NAS usa due o più hard disk in parallelo: tutte le informazioni salvate sono quindi copiate su più dischi..

Se un hard disk all'interno del NAS dovesse rompersi, basterà sostituirlo e sarà il dispositivo a gestire automaticamente il recupero delle informazioni dagli altri hard disk creandone una copia nel disco fisso appena inserito.

A differenza degli applicativi di Google, come ad esempio Google Drive, il NAS lavora in rete locale e questo accelera molto tutti i processi di archiviazione e utilizzazione dei dati, inoltre non si incorre in spiacevoli interruzioni di servizio dovute, talvolta, a manutenzione dei server esterni. **Come accedere al NAS** 

### • Dal sito della scuola

Entrare nel sito della scuola: <u>www.scuolemarconi.it</u>, nel menù di destra della Home Page, sotto "Area didattica",

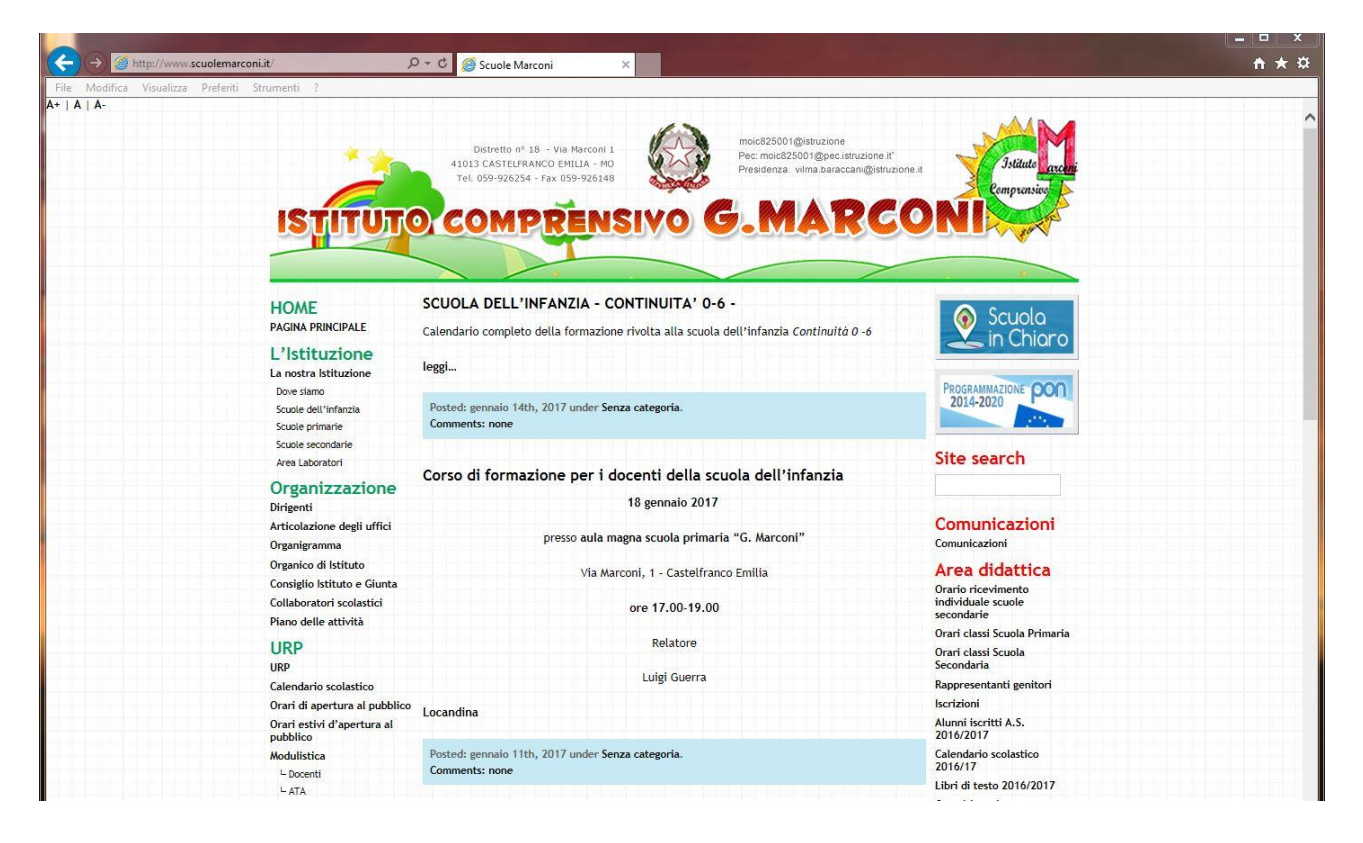

accedere alla voce "Area Riservata Docenti". A questo punto vi troverete nella seguente schermata:

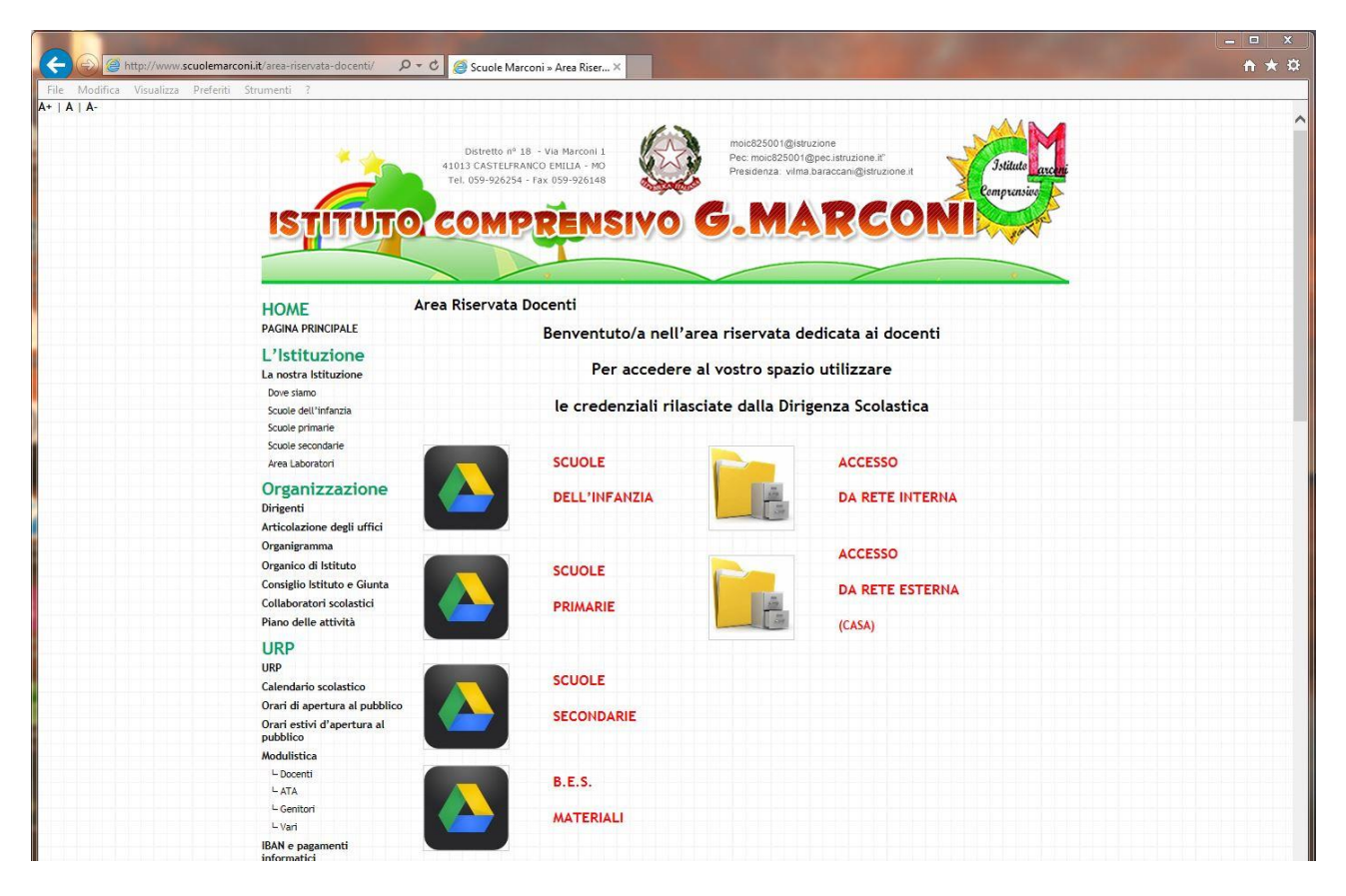

Scegliere "ACCESSO DA RETE INTERNA" solo se vi trovate all'interno di uno dei plessi dell'Istituto e se siete collegati alla rete scolastica; altrimenti scegliere "ACCESSO DA RETE ESTERNA". In entrambi i casi vi troverete nella schermata seguente dove sarà possibile immettere le credenziali di accesso:

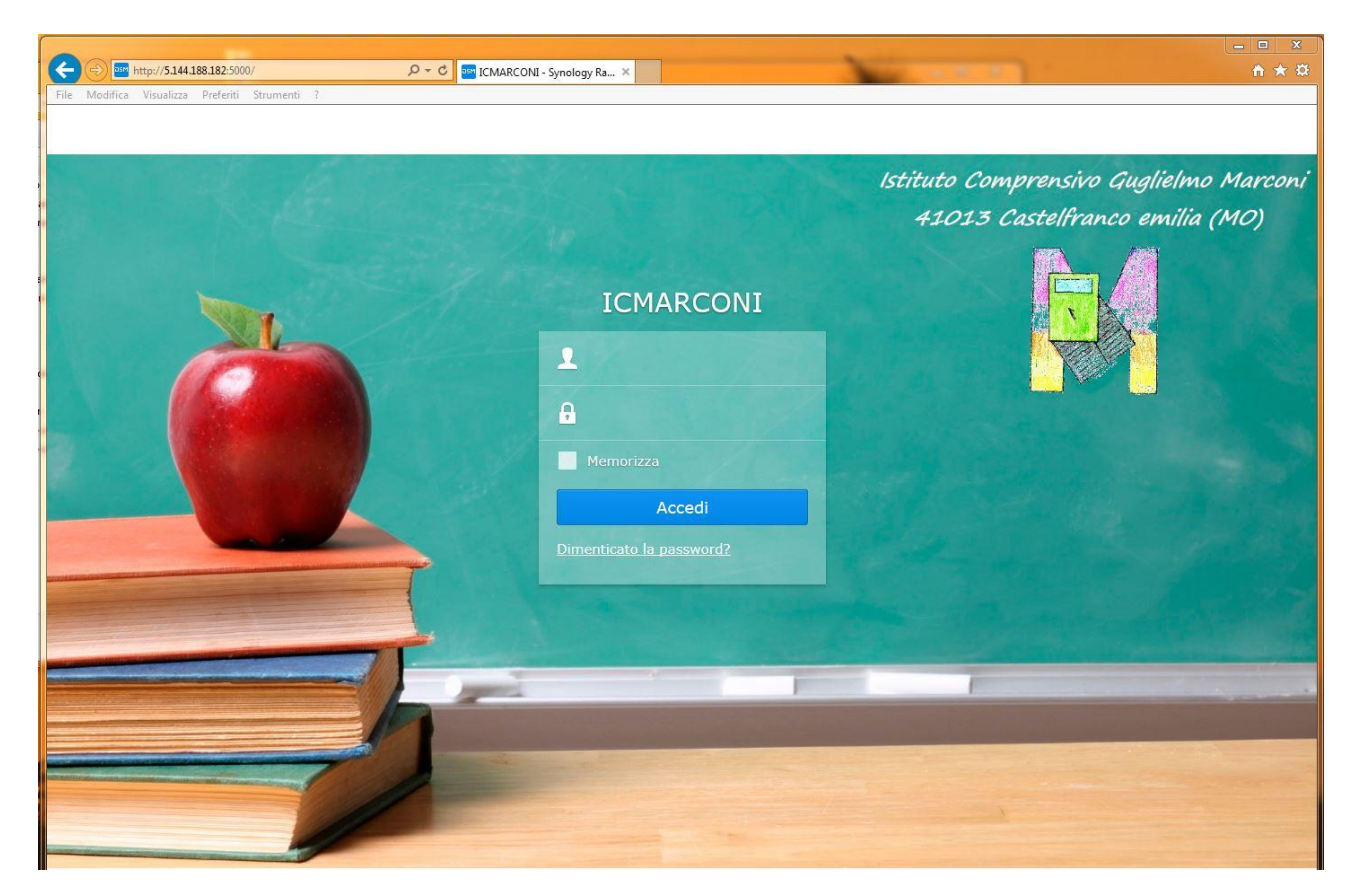

Effettuato l'accesso visualizzerete la seguente schermata:

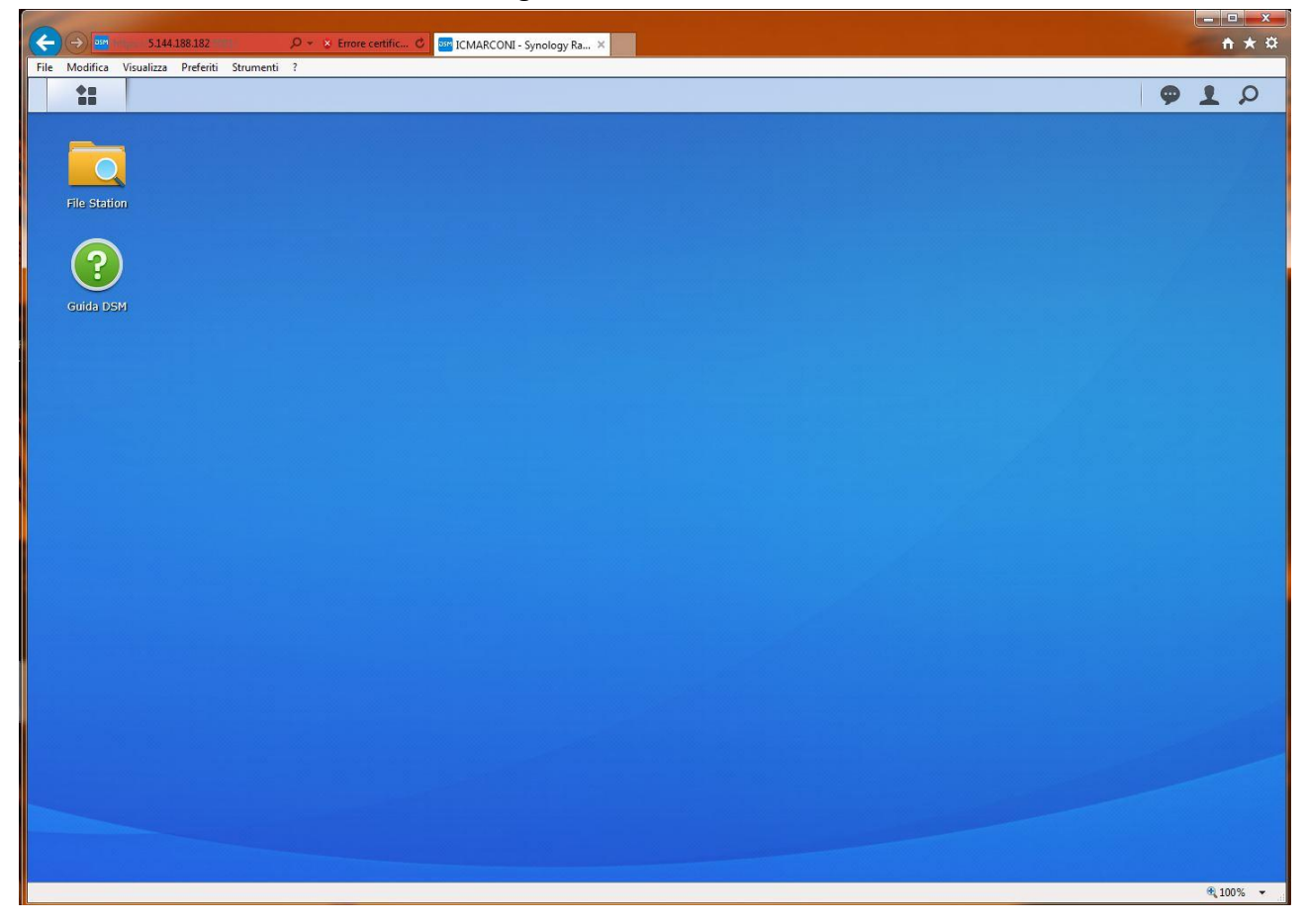

Da qui potrete gestire i file servendovi dei menu a scheda come nella figura seguente:

|             | ps:// <b>5.144.188.182</b> .5001/ | <u>р</u> +1   | Errore certific | C ICMARCON  | Æ - Synology Ra… × |                       |               |               |  |   |   | n ★ ŵ |
|-------------|-----------------------------------|---------------|-----------------|-------------|--------------------|-----------------------|---------------|---------------|--|---|---|-------|
| 11          |                                   |               |                 |             |                    |                       |               |               |  | 9 | 1 | Q     |
| File Static |                                   |               |                 | File        | Station            |                       | P             | - = ×         |  |   |   |       |
| ?           | < > C                             | IC MARCONI    |                 | []          | [                  |                       | * O • Cerca   |               |  |   |   |       |
| Guida DE    | Caricamento +                     | Crea cartella | Azione -        | Strumenti + | Impostazioni       |                       |               | = • =         |  |   |   |       |
| Guida De    | • ICMARCONI                       |               |                 |             | Dimensione         | Tipo file<br>Cartella | Dat<br>07/11/ | a modificata  |  |   |   |       |
|             | IC MARCONI                        |               |                 | VE          |                    | Cartella              | 08/11/        | 2016 17:17:28 |  |   |   |       |
|             |                                   |               | INFANZIA        |             |                    | Cartella              | 01/12/        | 2016 17:26:24 |  |   |   |       |
|             |                                   |               | PRIMARIE        |             |                    | Cartella              | 29/11/        | 2016 23:36:35 |  |   |   |       |
|             |                                   |               | SECONDARIE      |             |                    | Cartella              | 07/11/        | 2016 15:02:58 |  |   |   |       |
|             |                                   |               |                 |             |                    |                       | 5             | elementi G    |  |   |   |       |

## Accesso al NAS senza passare per il sito della scuola

#### • Da Internet Explorer o da qualunque altro browser:

Digitare nella barra degli indirizzi il seguente URL: <u>http://5.144.188.182:5000/</u> e premere invio. Anche in questo caso vi troverete alla schermata di inserimento credenziali:

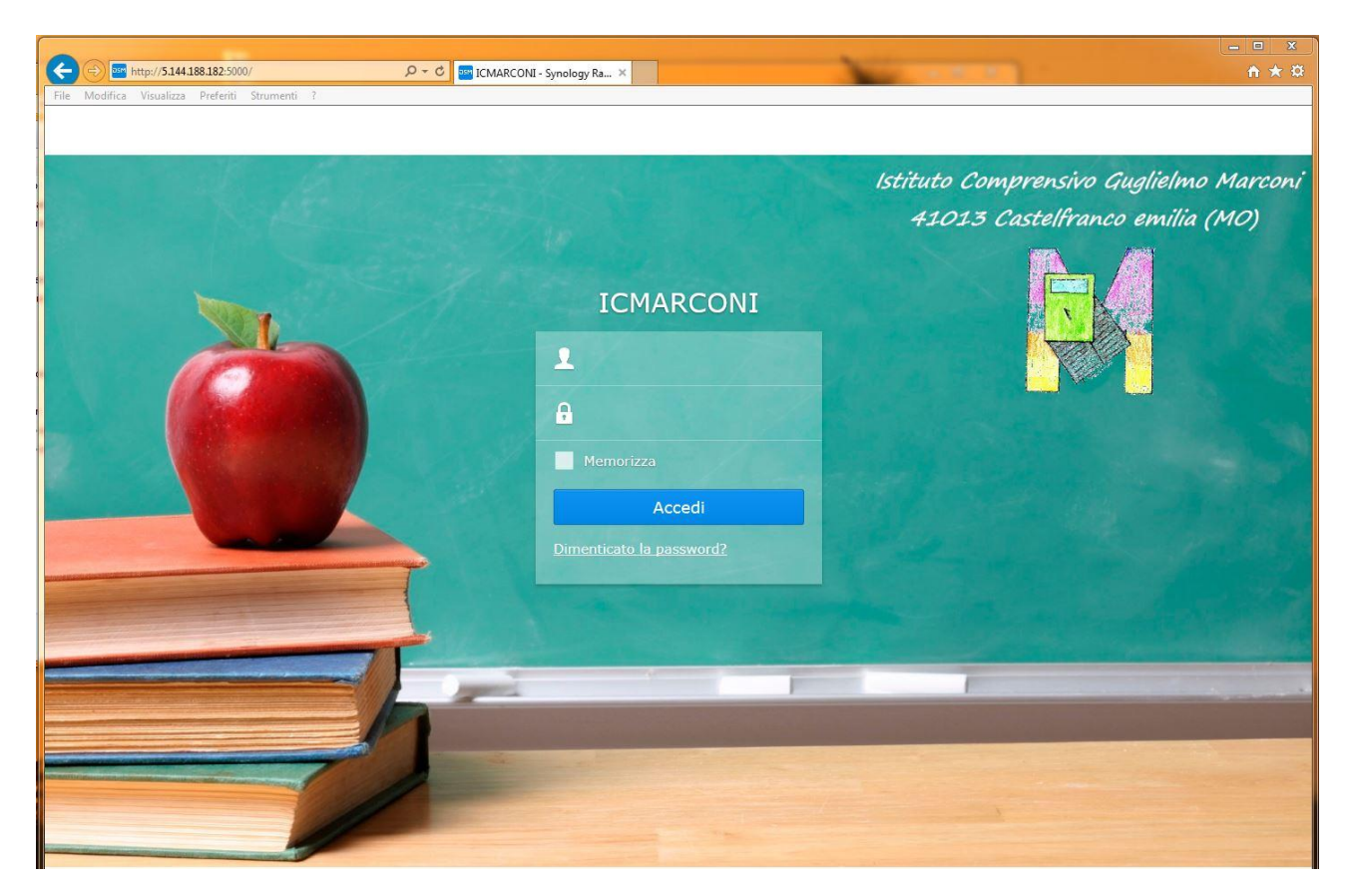

Alcuni provider, come ad esempio **FASTWEB** o **TIM**, potrebbero occupare la porta **5000**, in tal caso non sarà possibile raggiungere il server **NAS** e riceverete la seguente schermata:

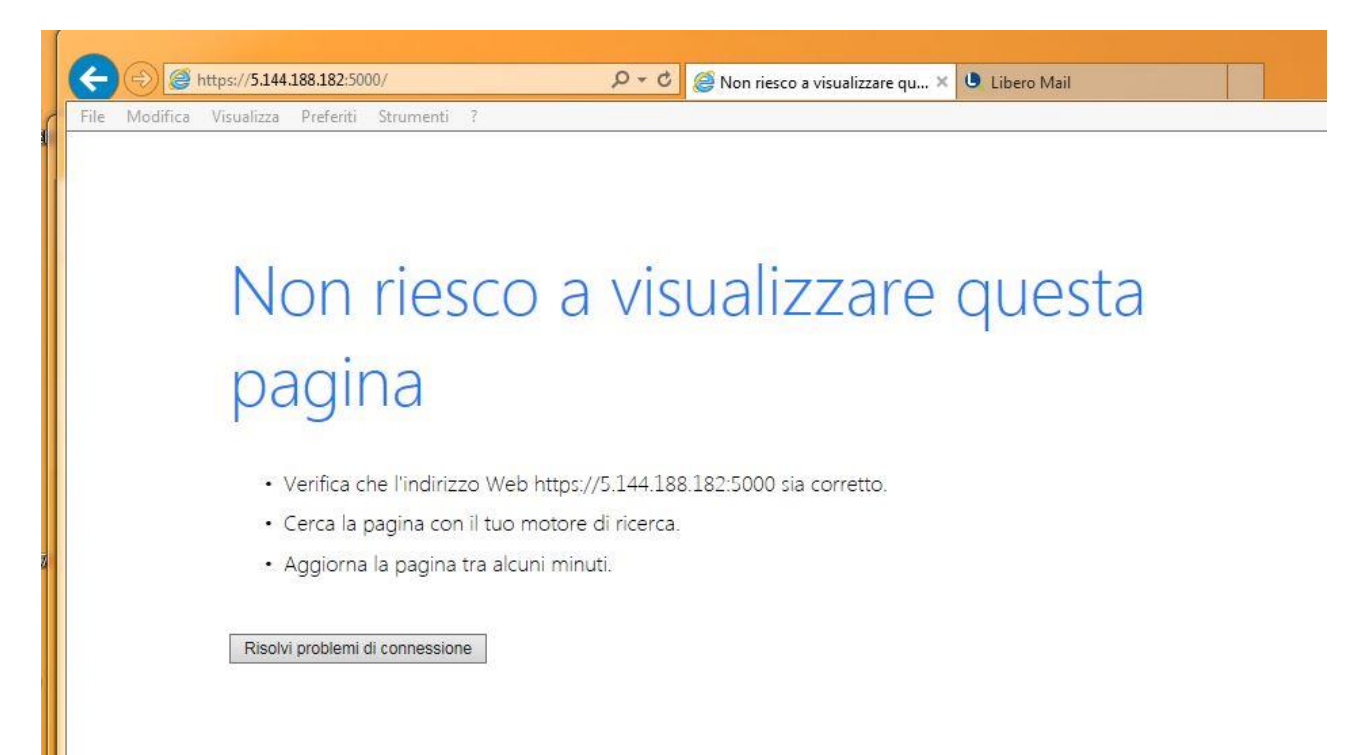

 Basterà sostituire la porta 5000 con la porta 5001, digitando nella barra degli indirizzi quanto segue: <u>http://5.144.188.182:5001/</u>
 Vedi figura seguente:

| le Modifica Visualizza Preferiti Strumenti ? |  |
|----------------------------------------------|--|
|                                              |  |
|                                              |  |
|                                              |  |
|                                              |  |
|                                              |  |

Può verificarsi che l'accesso al NAS venga bloccato dalle impostazioni di Firewall o di un programma antivirus, in tal caso vedrete comparire una schermata come la seguente:

| Mod | nfica visualizza Preferiti Strumenti (                                                                                                    |
|-----|----------------------------------------------------------------------------------------------------|
|     | Si è verificato un problema con il certificato di sicurezza del sito Web.                                                                                                    |
|     | Il certificato di sicurezza presentato dal sito Web è stato emesso per l'indirizzo di un altro sito Web.<br>Il certificato di sicurezza presentato dal sito Web non è stato emesso da un'Autorità di certificazione<br>disponibile nell'elenco locale. |
|     | l problemi relativi al certificato di sicurezza possono indicare un tentativo di ingannare l'utente o di<br>intercettare i dati inviati al server.                                                                                                    |
|     | È consigliabile chiudere la pagina Web e interrompere l'esplorazione del sito Web.                                                                                                    |
|     | 🥙 Fare clic qui per chiudere la pagina Web.                                                                                                    |
|     | 😵 Continuare con il sito Web (scelta non consigliata).                                                                                                    |
|     | Ulteriori informazioni                                                                                                    |

Se ciò dovesse accadere, basta fare click su "Continuare con il sito Web..." per accedere alla schermata seguente:

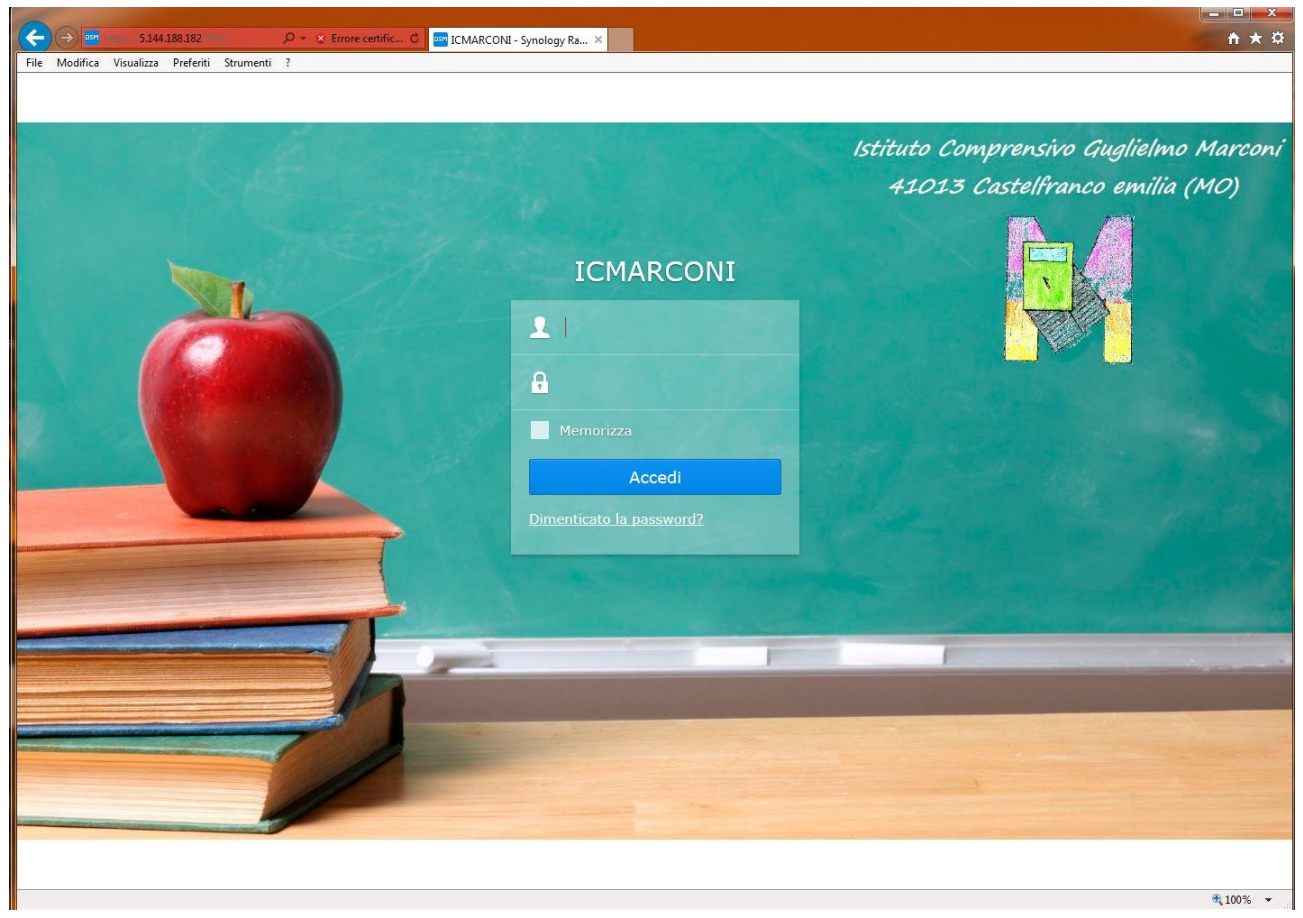

Arrivati a questo punto non resta che inserire username e password per accedere al NAS.

## • Da Google Chrome

Si procede esattamente come per Internet Explorer, inserendo la porta 5001 qualora il browser non visualizzasse la pagina:

| □ 5.144.188.182 ×                                          |
|------------------------------------------------------------|
| ← → C ① https://5.144.188.182:5000                         |
| 🛗 App 📋 Nuova scheda 🧧 Importati da IE 🏟 Impostazioni      |
| <br>Il sito non può fornire una connessione protetta       |
| 5.144.188.182 ha inviato una risposta non valida.          |
|                                                            |
| Prova a eseguire lo strumento Diagnostica di rete Windows. |
| ERR_SSL_PROTOCOL_ERROR Ricarica                            |

Se doveste incorrere nel blocco di accesso dovuto da firewall o da programma antivirus visualizzerete la seguente schermata:

| Errore di privacy ×                                 |                                                                                                    |       |
|-----------------------------------------------------|----------------------------------------------------------------------------------------------------|-------|
| ← → C ▲ Non sicuro   bttps://5.144.188.182:500      | 1                                                                                                    | ☆ 0 : |
| 🛄 App 🗋 Nuova scheda 📃 Importati da IE 🏟 Impostazio | ni                                                                                                    |       |
|                                                     |                                                                                                    |       |
|                                                     |                                                                                                    |       |
|                                                     |                                                                                                    |       |
|                                                     | A                                                                                                    |       |
|                                                     |                                                                                                    |       |
|                                                     |                                                                                                    |       |
|                                                     | La connessione non è privata                                                                                 |       |
|                                                     | Gli autori di un attacco potrebbero cercare di rubare le tue informazioni (ad esempio                        |       |
|                                                     | password, messaggi o dau della carta di credito) da <b>3.144.188.182.</b><br>NET::eRr_ceRT_AUTHORITY_INVALID |       |
|                                                     |                                                                                                    |       |
|                                                     | Segnala automaticamente a Google i dettagli dei possibili problemi di sicurezza. <u>Norme sulla</u>          |       |
|                                                     | privacy                                                                                                    |       |
|                                                     |                                                                                                    |       |
|                                                     | AVANZATE Torna nell'area protetta                                                                            |       |
|                                                     |                                                                                                    |       |
|                                                     |                                                                                                    |       |
|                                                     |                                                                                                    |       |
|                                                     |                                                                                                    |       |
|                                                     |                                                                                                    |       |
|                                                     |                                                                                                    |       |
|                                                     |                                                                                                    |       |
|                                                     |                                                                                                    |       |

Fate click su "AVANZATE" per visualizzare la seguente schermata:

| 🗅 Errore di privacy 🗙                               |                                                                                                    |       |
|-----------------------------------------------------|----------------------------------------------------------------------------------------------------|-------|
| ← → C ▲ Non sicuro   bttp5://5.144.188.182:500      | 1                                                                                                   | ☆ 🕐 : |
| 🗰 App 🗋 Nuova scheda 🦲 Importati da IE 🏟 Impostazio | ni                                                                                                  |       |
|                                                     |                                                                                                    |       |
|                                                     |                                                                                                    |       |
|                                                     |                                                                                                    |       |
|                                                     |                                                                                                    |       |
|                                                     | A                                                                                                   |       |
|                                                     |                                                                                                    |       |
|                                                     | La connessione non è privata                                                                        |       |
|                                                     | Cli autori di un attacco notrobbero corcoro di rubaro la tuo informazioni (ad ocompio               |       |
|                                                     | password, messaggi o dati della carta di credito) da <b>5.144.188.182</b> .                         |       |
|                                                     | NET::ERR_CERT_AUTHORITY_INVALID                                                                     |       |
|                                                     |                                                                                                    |       |
|                                                     | Segnala automaticamente a Google i dettagli dei possibili problemi di sicurezza. <u>Norme sulla</u> |       |
|                                                     | privacy                                                                                             |       |
|                                                     |                                                                                                    |       |
|                                                     | NASCONDI AVANZATE Toma nell'area protetta                                                           |       |
|                                                     |                                                                                                    |       |
|                                                     | Questo server non è riuscito a verificare che si tratti di 5.144.188.182; il relativo certificato   |       |
|                                                     | di sicurezza non è considerato attendibile dal sistema operativo del computer. Il problema          |       |
|                                                     | potrebbe essere dovuto a un'errata configurazione o a un malintenzionato che intercetta             |       |
|                                                     | a connessione. <u>Ortenon miorimazioni</u> .                                                        |       |
|                                                     | Procedi su 5.144.188.182 (non sicuro)                                                               |       |
|                                                     |                                                                                                    |       |
|                                                     |                                                                                                    |       |
|                                                     |                                                                                                    |       |

A questo punto fate click su "Procedi su 5.144.188.182..." e accederete alla schermata di inserimento credenziali, proprio come su Internet Explorer.

#### • Da Mozilla Firefox

La procedura è esattamente la stessa descritta per I.E. e Chrome. Usate la porta 5001 se vi appare la seguente schermata:

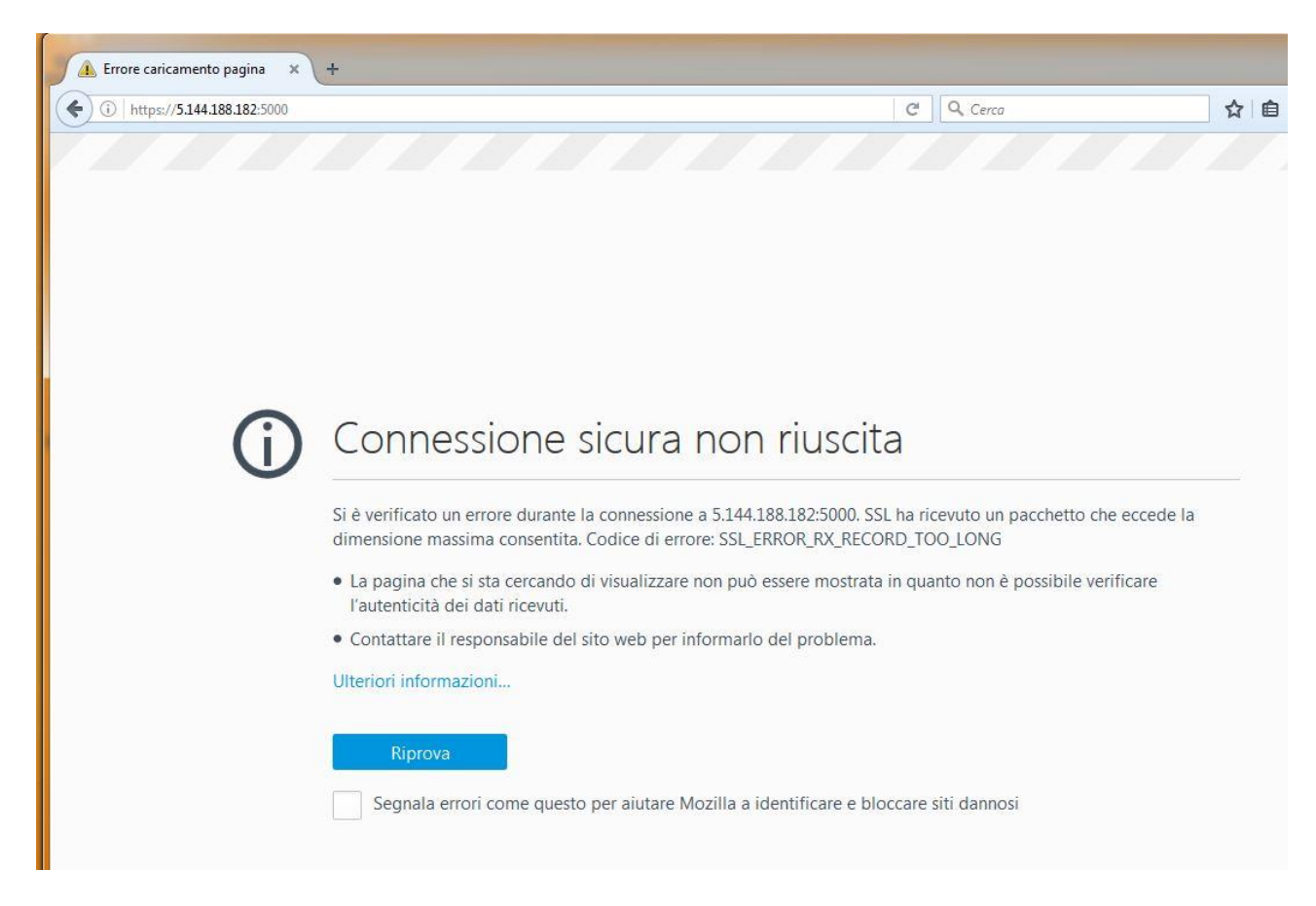

Se doveste incorrere nel blocco di accesso dovuto da firewall o da programma antivirus visualizzerete la seguente schermata:

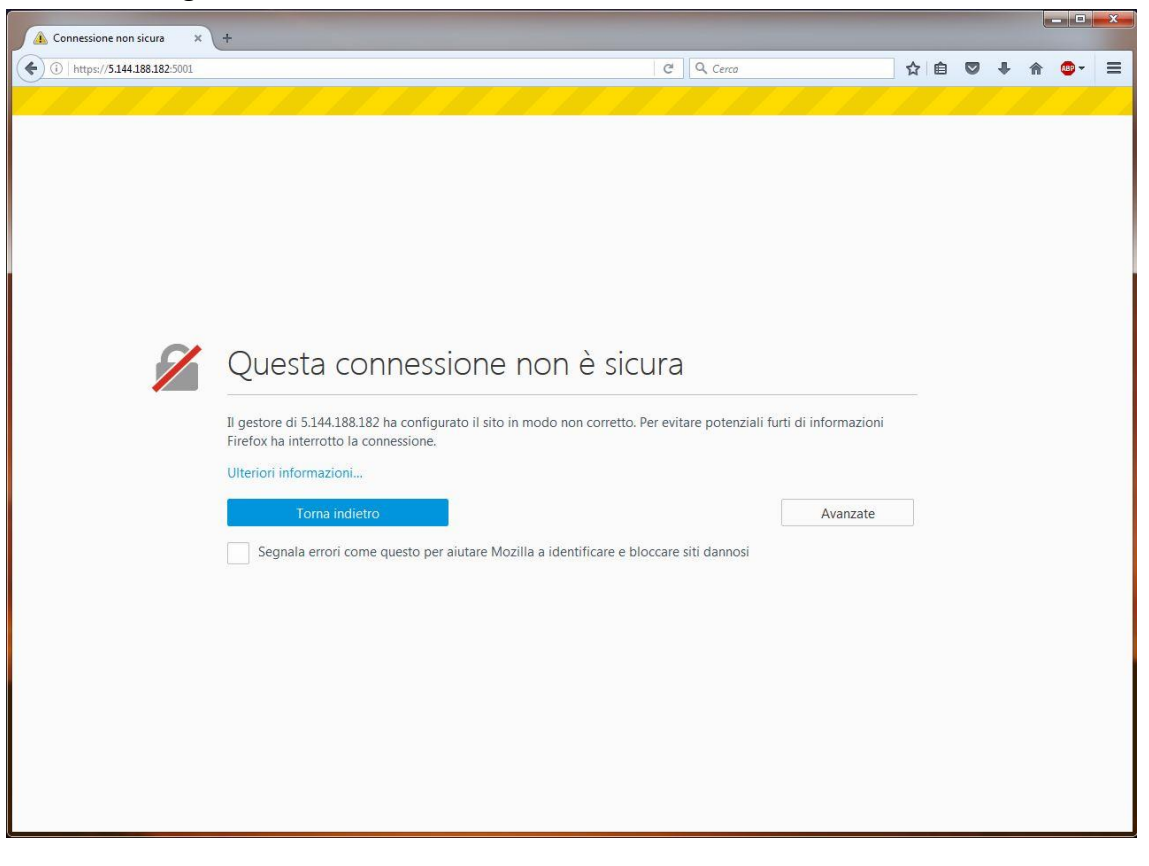

Fate click su "Avanzate" per visualizzare la seguente schermata:

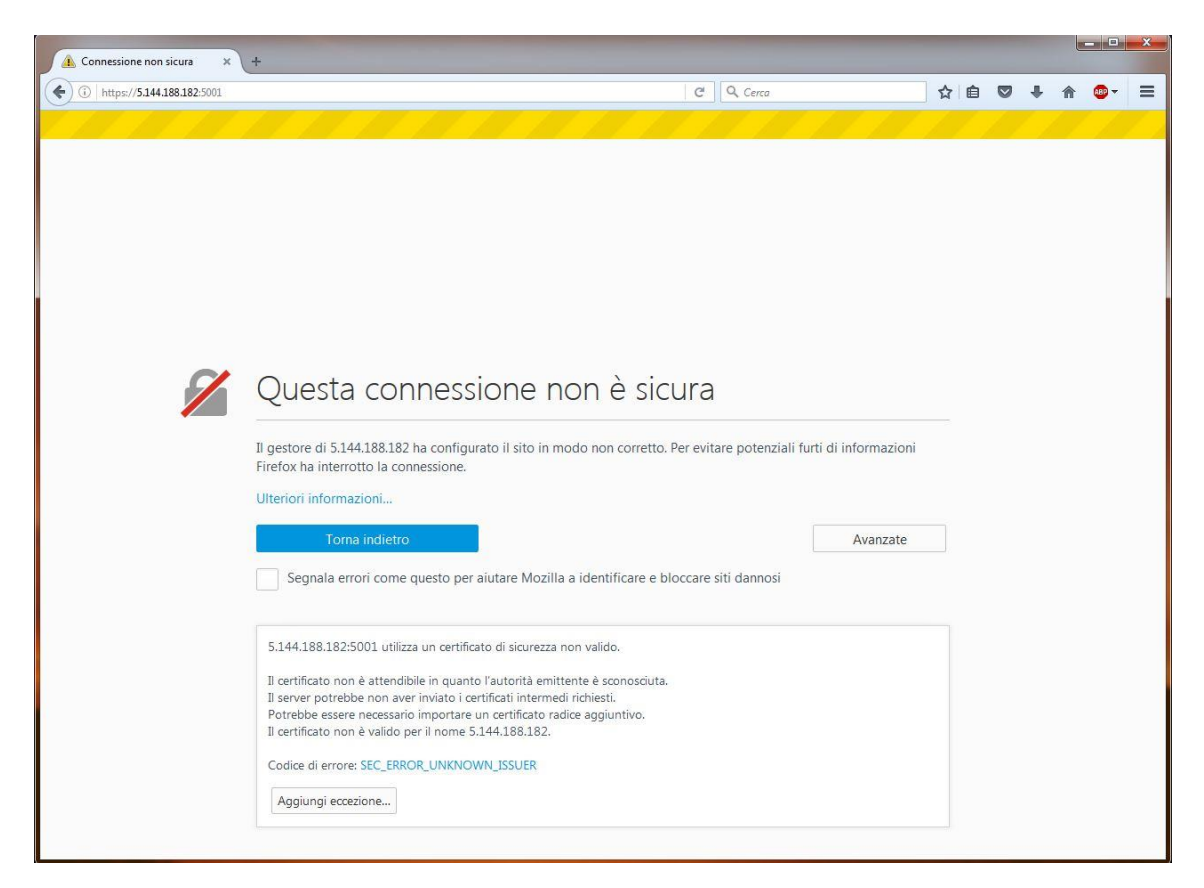

## Click su "Aggiungi eccezione ... "

Click su "Conferma eccezione di sicurezza" per accedere al NAS. La procedura di inserimento credenziali e gestione dei file è la stessa descritta nelle pagine precedenti.